# РУКОВОДСТВО ПОЛЬЗОВАТЕЛЯ Автомобильный видеорегистратор Модель: RITMIX AVR-700

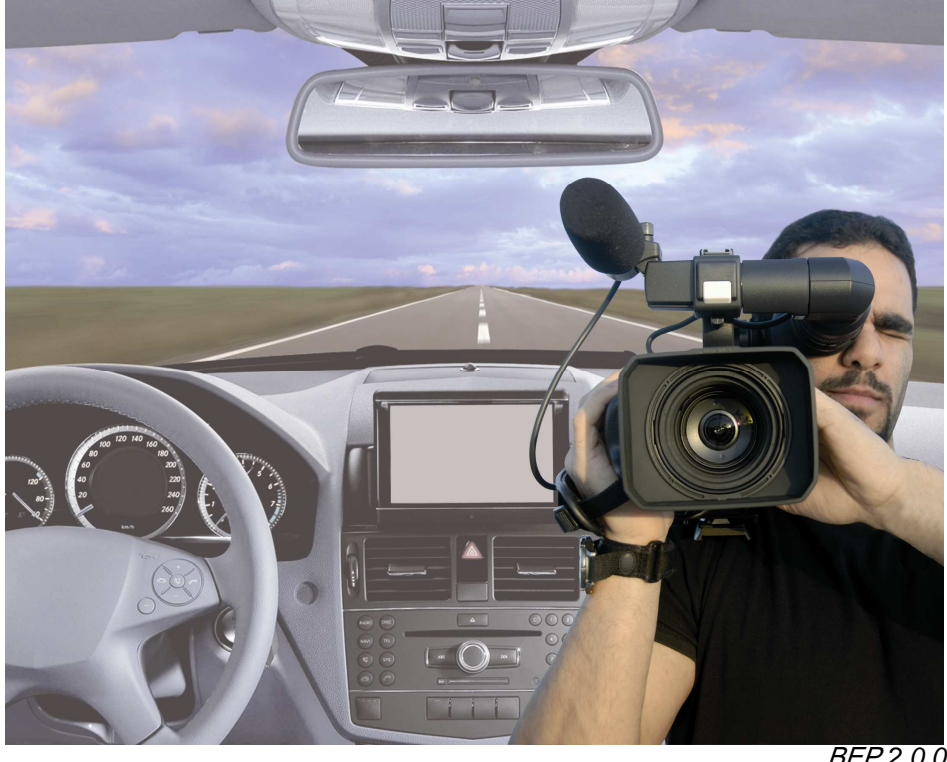

ВЕР.2.0.0 1 издание

- Благодарим Вас за приобретение видеорегистратора RITMIX.
- Перед использованием просьба убедиться, что Вы прочитали и поняли данное руководство.
- Сохраняйте руководство в легкодоступном месте
- С полной линейкой продуктов RITMIX и особенностями моделей можно ознакомиться на <u>www.ritmixrussia.ru</u>

### РЕКОМЕНДАЦИИ ПО БЕЗОПАСНОСТИ

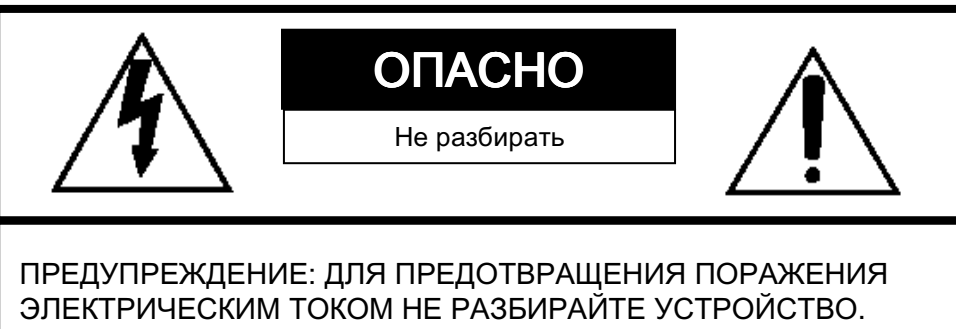

ЭЛЕКТРИЧЕСКИМ ТОКОМ НЕ РАЗБИРАЙТЕ УСТРОЙСТВО. В СЛУЧАЕ НЕОБХОДИМОСТИ ОБРАТИТЕСЬ К СПЕЦИАЛИСТАМ СЕРВИСНОГО ОБСЛУЖИВАНИЯ

Просьба следовать следующим рекомендациям:

#### 🖄 Внимание

Возможен взрыв в случае использования батареи неверного типа. Батарея для часов реального времени находится внутри устройства

#### <u> В</u>нимание

Подсоединяйте кабель питания регистратора только лишь после запуска двигателя автомашины. Внезапное повышение напряжения при запуске двигателя может повредить устройство.

#### \land Внимание

Устанавливайте регистратор в месте, где он не будет блокировать обзор водителя и где отсутствует подушка безопасности.

#### 🗥 Внимание

Ущерб по причине неправильного срабатывания, потери данных регистрации или иные виды ущерба, возникающие во время использования устройства не являются сферой ответственности производителя. Хотя изделие представляет собой устройство для регистрации видеоданных, он может не записать все видеоданные по причине неправильного срабатывания. В случае аварии, если удар будет слабым, датчик может не сработать, а в результате событие не будет зарегистрировано в автоматическом режиме

#### ПРЕДУПРЕЖДЕНИЕ:

Для предотвращения возгорания или поражения электрическим током не подвергайте регистратор воздействию дождя или влаги.

### ПРИЕМ СИГНАЛА GPS

1. Для улучшения приема сигнала GPS активируйте устройство в месте, где отсутствуют высокие здания.

Серийные приемники GPS как правило допускают ошибку в определении места расположения в пределах от 15 до 100 метров (что зависит от места приема сигнала, наличия высотных зданий, деревьев).

- Температурный режим для оптимальной работы приемника GPS в вашей машине -10 ~ 50°С.
- При первом использовании устройства и при использовании после длительного периода (более трех дней) может понадобиться большее количество времени для определения текущего местоположения.

Может потребоваться от 5 до 30 минут для получения сигнала GPS

#### Прием сигнала GPS может ухудшиться по причине:

1) Наличия посторонних предметов на антенне GPS

2) Наличия металлизированных стекол.

3) Наличия приборов, генерирующих электромагнитные волны мешающие приему сигнала GPS, например: другие устройства GPS, MP3 и CD плееры и т.п.

**P.S**. Иногда подобной проблемы можно избежать посредством изменения местоположения приемника GPS.

4) Пасмурной погоды (наличия большого количества облаков), нахождения под мостом, в туннеле, внутри ппомещения, поблизости от многоэтажных зданий.

6) Если сигнал GPS слабый, может понадобиться большее время для определения местоположения при движении автомашины (это время можно сократить при включении приемника GPS во время стоянки автомашины).

# КОМПЛЕКТАЦИЯ

Следующие предметы должны находиться в комплекте RITMIX AVR-700

1. RITMIX AVR-700 (видеорегистратор)

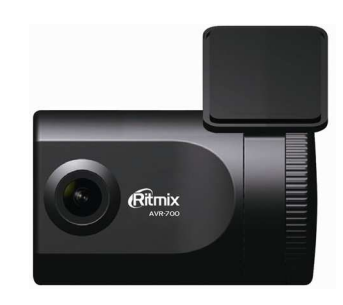

2. Карта памяти SD 2Гб (ПО PC Viewer записано на карту)

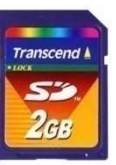

3. Кабель питания (для прикуривателя)

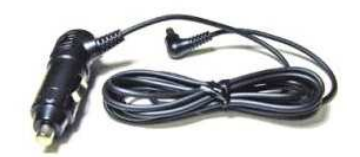

4. Крепления кабеля (5шт.)

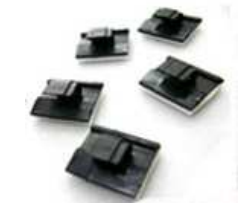

5. Двусторонний стикер (1шт.)

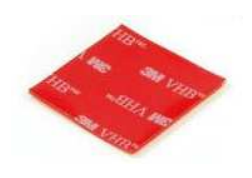

# ВВЕДЕНИЕ [Место присоединения стикера] Держатель Вид спереди Линзы камеры RITMIX AVR-700 Вид слева Вход для питания (DC 12~24B) Вид справа PWR SD Π Разъем карты SD

# введение

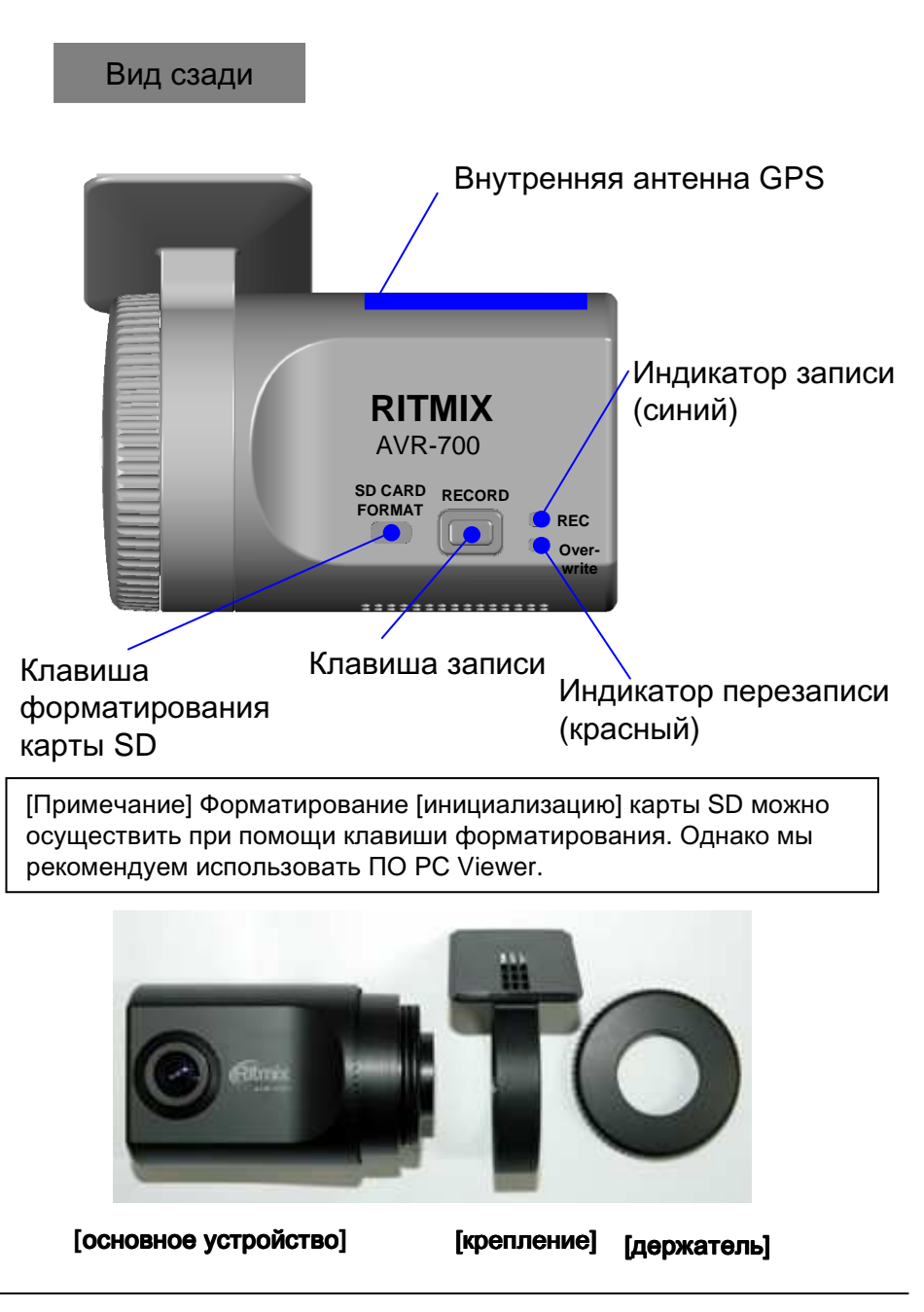

# НАЧАЛО РАБОТЫ (ИНСТАЛЛЯЦИЯ)

1. Остановите автомашину на плоской поверхности. Выключите двигатель.

2. Поместите карту SD в разъем регистратора. До этого обязательно отсоедините кабель питания.

3. Закрепите регистратор при помощи двустороннего стикера. Мы рекомендуем устанавливать регистратор позади зеркала заднего вида на переднем стекле автомашины.

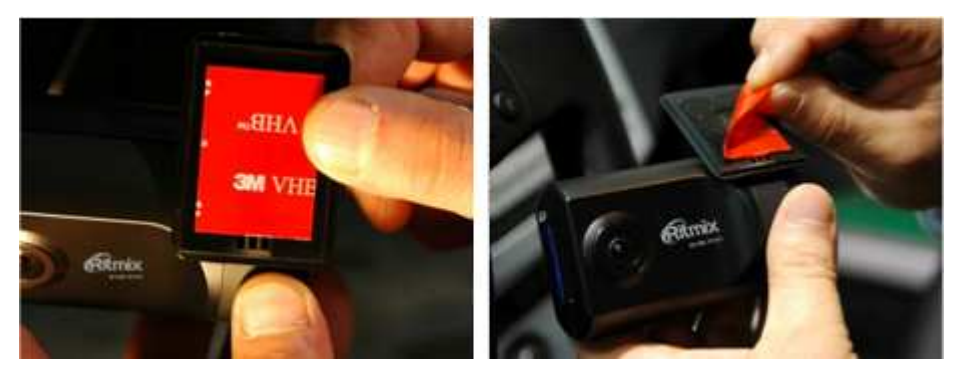

[Примечание] Стикер не может быть использован при наличии грязи, масла и т.п. на поверхности стекла. Лучшая температура для установки превышает 15°С.

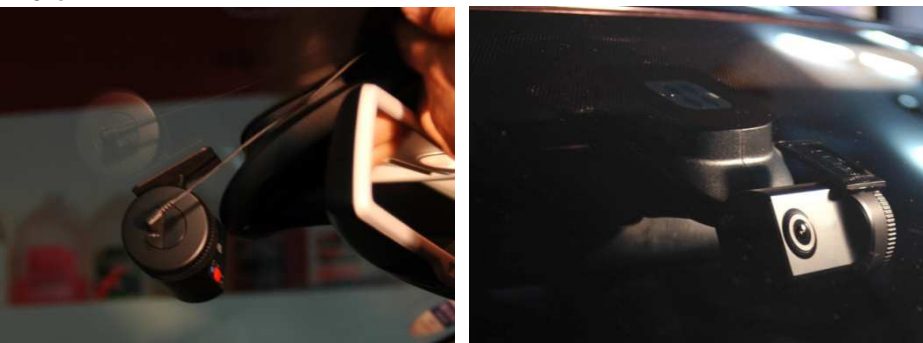

# НАЧАЛО РАБОТЫ (ИНСТАЛЛЯЦИЯ)

4. Отрегулируйте положение камеры. Убедитесь, что ничто не препятствует обзору. Проверьте угол установки камеры, выйдя из автомобиля.

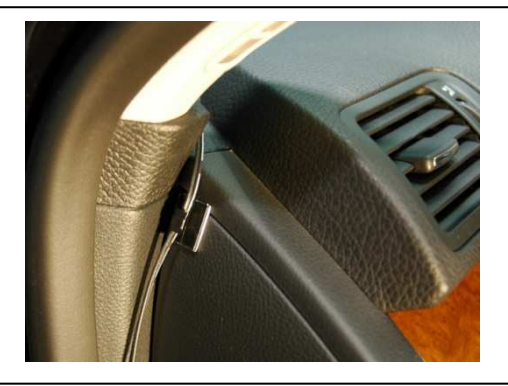

Закрепите кабель питания с помощью креплений.

5. RITMIX AVR-700 требует постоянного питания 12~24V от автомашины. Рекомендуется подводить кабель к «прикуривателю» автомашины с левой стороны.

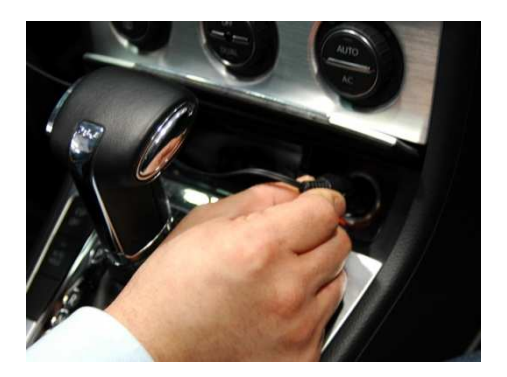

#### Л Внимание

При легком ударе, небольшом изменении положения автомашины относительно поверхности G-сенсор может не сработать, в результате чего регистрация в автоматическом режиме не будет осуществлена. Отрегулируйте чувствительность G-датчика согласно Вашим требованиям.

### ФУНКЦИОНИРОВАНИЕ

#### Автоматическое начало работы

Присоедините кабель питания к регистратору после включения двигателя автомашины. Регистратор начнет работу автоматически.

Внимание : Запись будет возможна приблизительно через минуту после включения, которая требуется для зарядки встроенной системы резервной записи.

#### Метод записи - «по событию»

Запись по событию автоматически запускается G-датчиком. Чувствительность G-датчика устанавливается с помощью ПО. Каждый файл записи содержит 15 сек. записи «до» & 5 сек. записи «после» события.

#### Метод записи - «по событию» (принудительная запись)

Нажмите клавишу [ЗАПИСЬ] для начала записи. Каждый файл записи содержит 15 сек. записи «до» & 5 сек. записи «после» события..

#### Метод записи - «стандартный» (непрерывная запись)

Непрерывная запись начнется автоматически после включения питания. В данном режиме отсутствует запись «файлов событий». При этом с помощью G-датчика или клавиши «Запись» осуществляется регистрация «событий, которые могут быть найдены во время воспроизведения.

#### Форматирование карты SD

Внимание : По PC Viewer записано на карту SD. Не забудьте переписать его на ПК , прежде чем осуществить форматирование карты SD.

Отключите питание. Нажмите клавишу [форматирование карты SD] и удерживайте её. Присоедините кабель питания. После окончания форматирования все файлы событий и журнала будут стерты. Конфигурация регистратора вернется к фабричным установкам.

#### Встроенная система копирования (конденсатор)

При сбое питания регистратора он создает последний файл записи с помощью. Внутреннего конденсатора.

#### Индикатор записи (синий)

Синий индикатор показывает наличие питания. Он мигает во время процесса записи.

#### Индикатор перезаписи (красный)

Красный индикатор горит во время перезаписи

#### Зуммер

Сигнал зуммера слышен при начале записи (его можно отключить с помощью ПО), а также в случае сбоя в работе системы.

# ФУНКЦИОНИРОВАНИЕ

#### Метод записи – «по событию»

- 1. Присоедините питание к регистратору после включения двигателя автомашины.
- 2. Синий и красный индикаторы будут одновременно медленно мигать, после чего останется гореть синий индикатор, что означает, что регистратор готов к записи событий.
- 3. Запись события начнется автоматически с помощью G-датчика. При этом будет слышан короткий звук зуммера.
- 4. Принудительная запись начнется при нажатии клавиши Запись.

#### [Внимание] Запись множества событий:

Если в момент записи события происходит новое срабатывание G-датчика, то новый файл события будет записан после окончания записи предыдущего.

#### Метод записи – «стандартный»

- 1. Присоедините питание к регистратору после включения двигателя автомашины.
- 2. Синий и красный индикаторы будут одновременно медленно мигать, после чего останется гореть синий индикатор, мигая

каждые 5 секунд, что означает, что регистратор осуществляет непрерывную запись.

- 3. Непрерывная запись начнется автоматически после включения питания.
- 4. Срабатывание G-датчика или нажатие клавиши Запись во время непрерывной записи приводит к регистрации «события» в файле непрерывной записи.

#### Извлечение карты SD

Отключите питание, дождитесь, когда погаснет синий индикатор, извлеките карту SD.

#### Как вставить карту SD

Отключите питание, дождитесь, когда погаснет синий индикатор, вставьте карту SD.

#### Срабатывание зуммера

При наличии ошибки в работе системы или при отсутствии карты SD будет слышен сигнал зуммера, а синий и красный индикаторы будут одновременно мигать. В этом случае следует проверить карту SD и при необходимости форматировать или заменить ее.

# ПО PC Viewer (Руководство пользователя)

#### C 0 8 6 0 7 ? Normal EVENT File Туре Ritmix 🕘 All Load E 2011.02.14 MON 1 1:28.30 II ► ►I ►► 0 FR 0.00 LR 0.00 -I + 5 -UD 0.00 -10

### RITMIX AVR-700 ПО PC Viewer

### [ТРЕБОВАНИЯ К ПК]

| oc                      | Windows 2000, Windows XP<br>Windows Vista                               |
|-------------------------|-------------------------------------------------------------------------|
| Процессор               | Pentium 4 2.6GHz или более                                              |
| RAM                     | 512МБ или более                                                         |
| Интерфейс               | Считыватель карты SD                                                    |
| ЖД (свободное<br>место) | Для инсталляции: мин. 20МБ<br>Для резервного копирования: 2ГБ или более |
| Дисплей                 | 1,024 x 768 пикс./High Color(16бит) или более                           |

Если ПК не удовлетворяет данным требованиям, то ПО может функционировать с ошибками.

# ПРОЦЕДУРА УСТАНОВКИ

ПО PC Viewer находится на карте SD.

- 1. Вставьте карту SD и откройте «Компьютер» / "My Computer"
- 2. Выберете и откройте диск "DRIVEREC1"
- 3. Запустите команду [SETUP.EXE] в директории [pcsw].
- 4. Выберете язык установки и следуйте инструкциям.

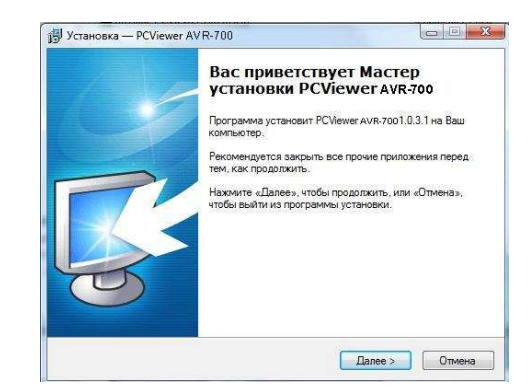

5. На экране появится иконка "PCViewer"

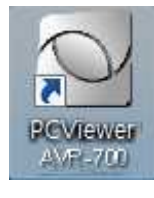

#### Ж Удаление ПО "PC Viewer AVR-700"

Откройте «Панель Управления»/ "Control Panel" Воспользуйтесь опцией [удаление или изменение установки программы]/ [remove program] и удалите ПО [PC Viewer AVR-700]

# Подключение карты SD

- 1. Вставьте карту SD в считыватель.
- 2. Запустите ПО "PC Viewer AVR-700"
- 3. Выберете [Файл], "Выбрать папку" или нажмите иконку [Открыть]

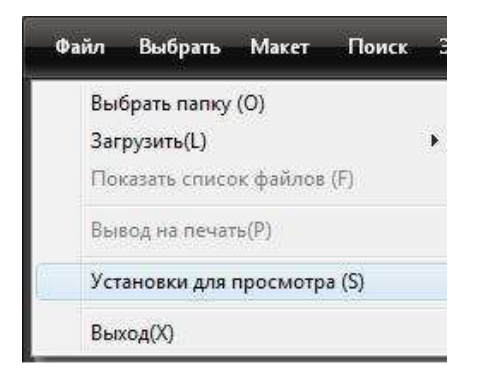

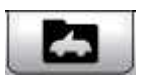

4. Выберете папку карты SD.

Иконка [Открыть]

DRIVEREC1 (G:)

### Установки ПО PC Viewer

Этот раздел касается установок ПО РС Viewer. Для установки параметров регистратора обратитесь к стр. 26.

| Файл Выбрать Вид Поиск За                                         | Установки ПО                                           | _                                   |  |
|-------------------------------------------------------------------|--------------------------------------------------------|-------------------------------------|--|
| Выбрать папку (О)<br>Загрузить(L) •<br>Показать список файлов (F) | Формат даты<br>YYYY.MM.DD<br>MM.DD.YYYY<br>DD.MM.YYYYY | Единицы скорости<br>ම Км/ч<br>© М/ч |  |
| Вывод на печать(Р)                                                | Позиция камеры                                         |                                     |  |
| Установки для просмотра (S)                                       | Вывод Обы                                              | чное изображение 🔹                  |  |
| Выход(Х)                                                          |                                                        | ОК Отменить                         |  |

Формат даты и Единицы скорости будут установлены автоматически согласно установкам Windows. Тем не менее, при необходимости их можно поменять.

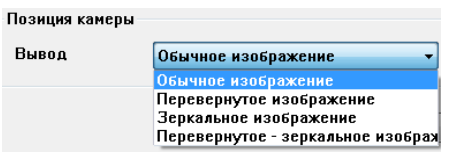

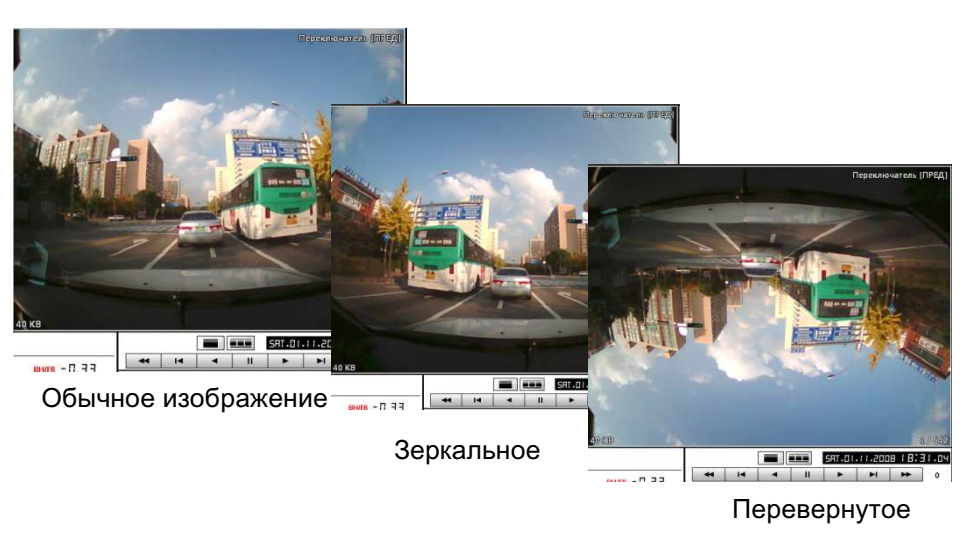

#### Выбор файлов для воспроизведения

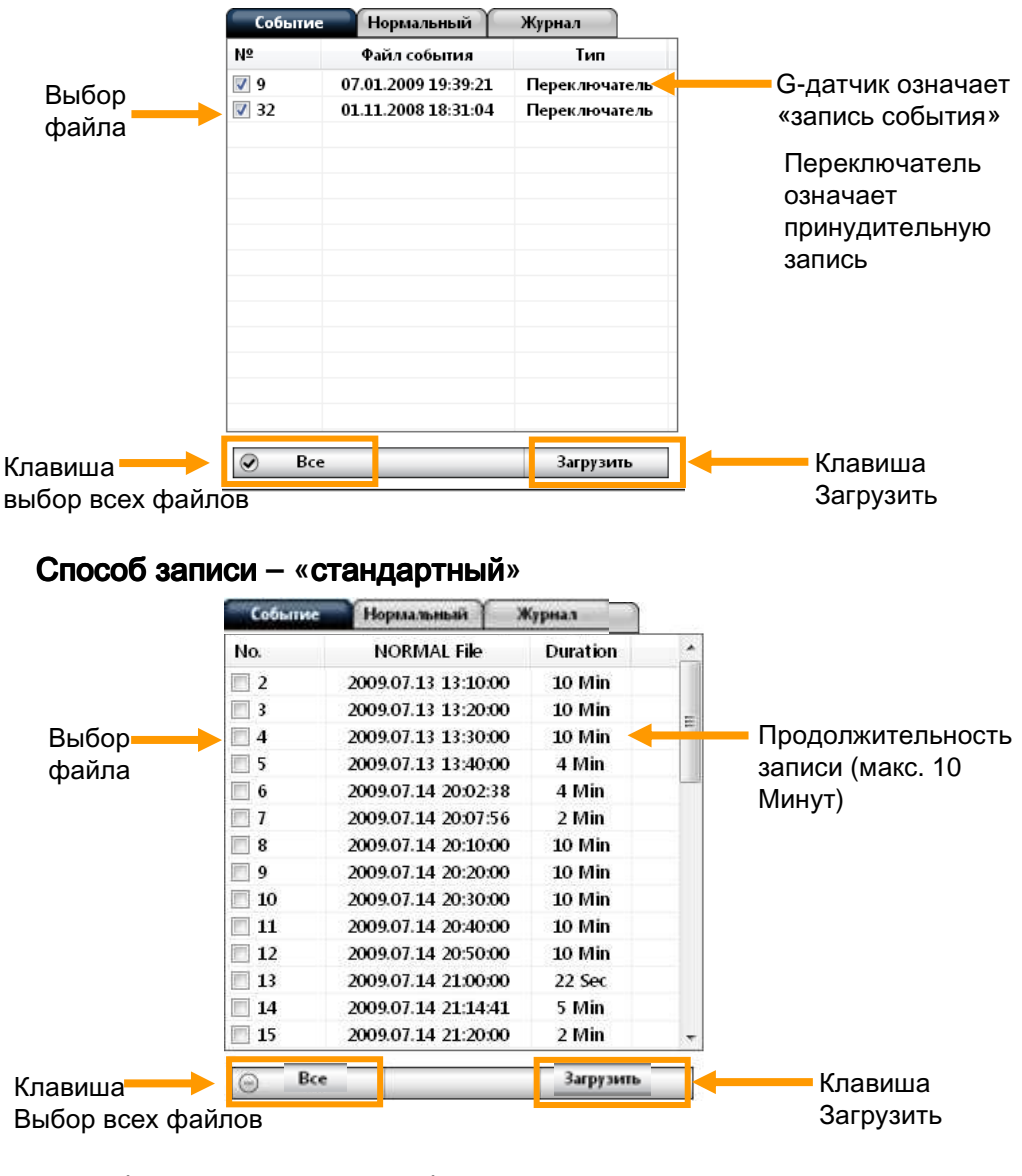

Способ записи - «по событию»

 Выберете файл записи «события», «непрерывной записи» из списка с помощью мыши или клавиши Выбора всех файлов. Далее нажмите клавишу «Загрузить».

# ЗАГРУЗКА ФАЙЛОВ

6. После загрузки файлов список фалов записи преобразуется в список воспроизведения

#### Метод записи – «по событию»

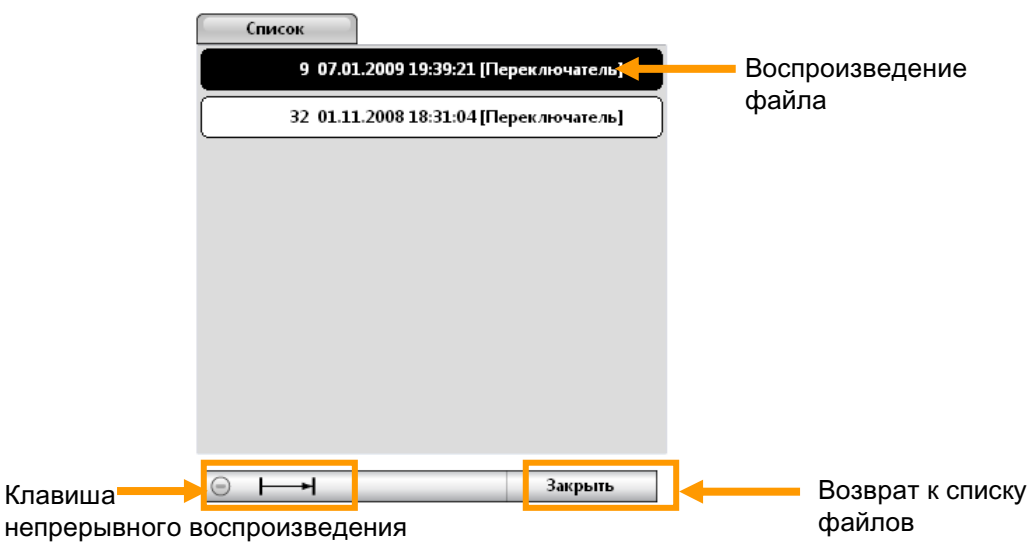

#### Метод записи – «стандартный»

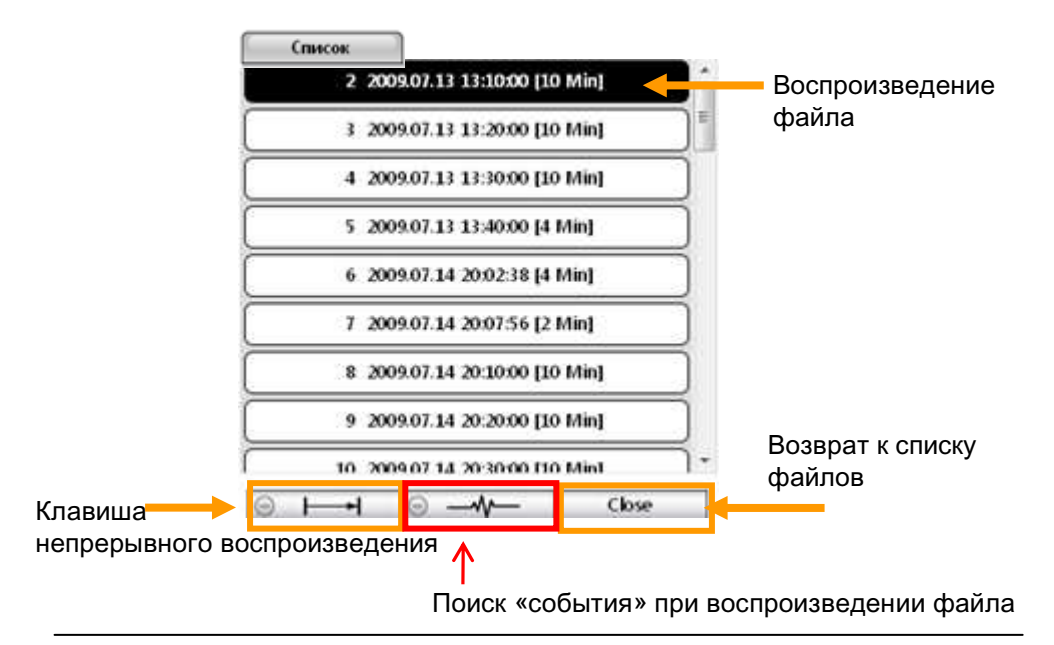

### ЭКРАН ВОСПРОИЗВЕДЕНИЯ

#### Метод записи – «по событию»

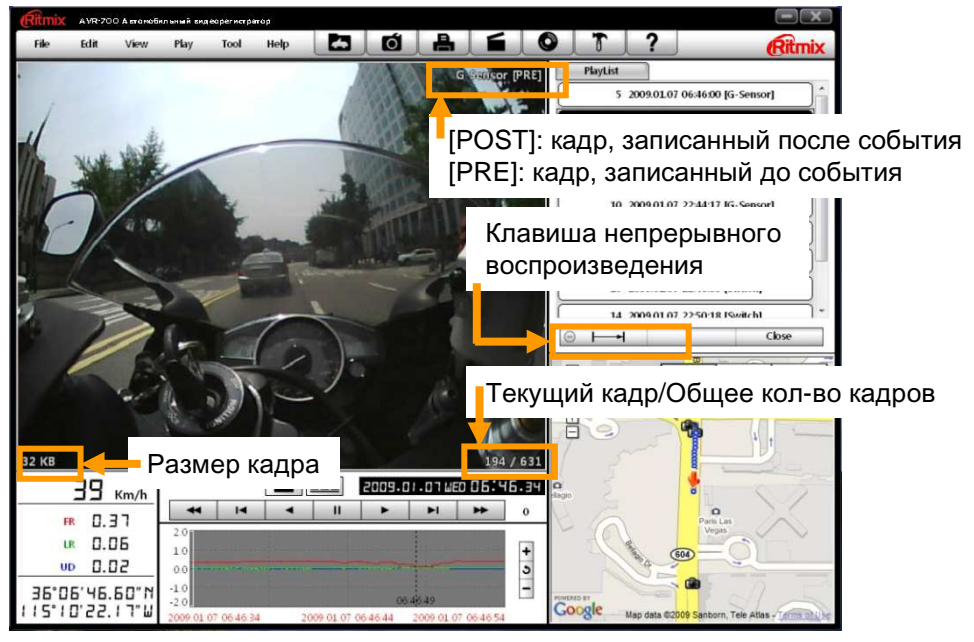

Метод записи - «стандартный»

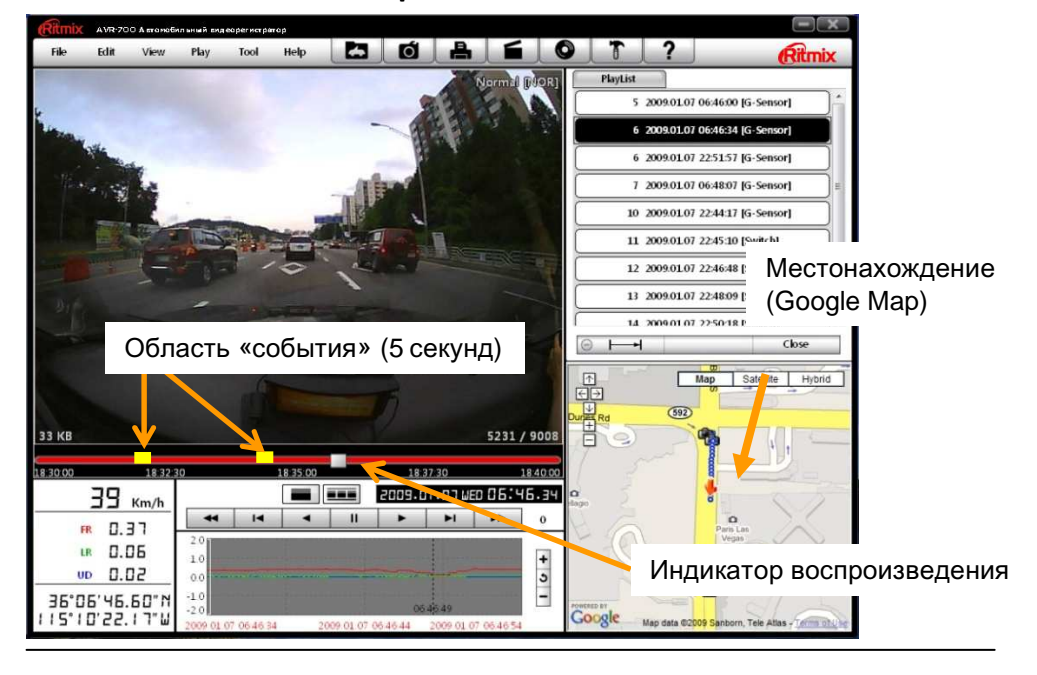

### воспроизведение

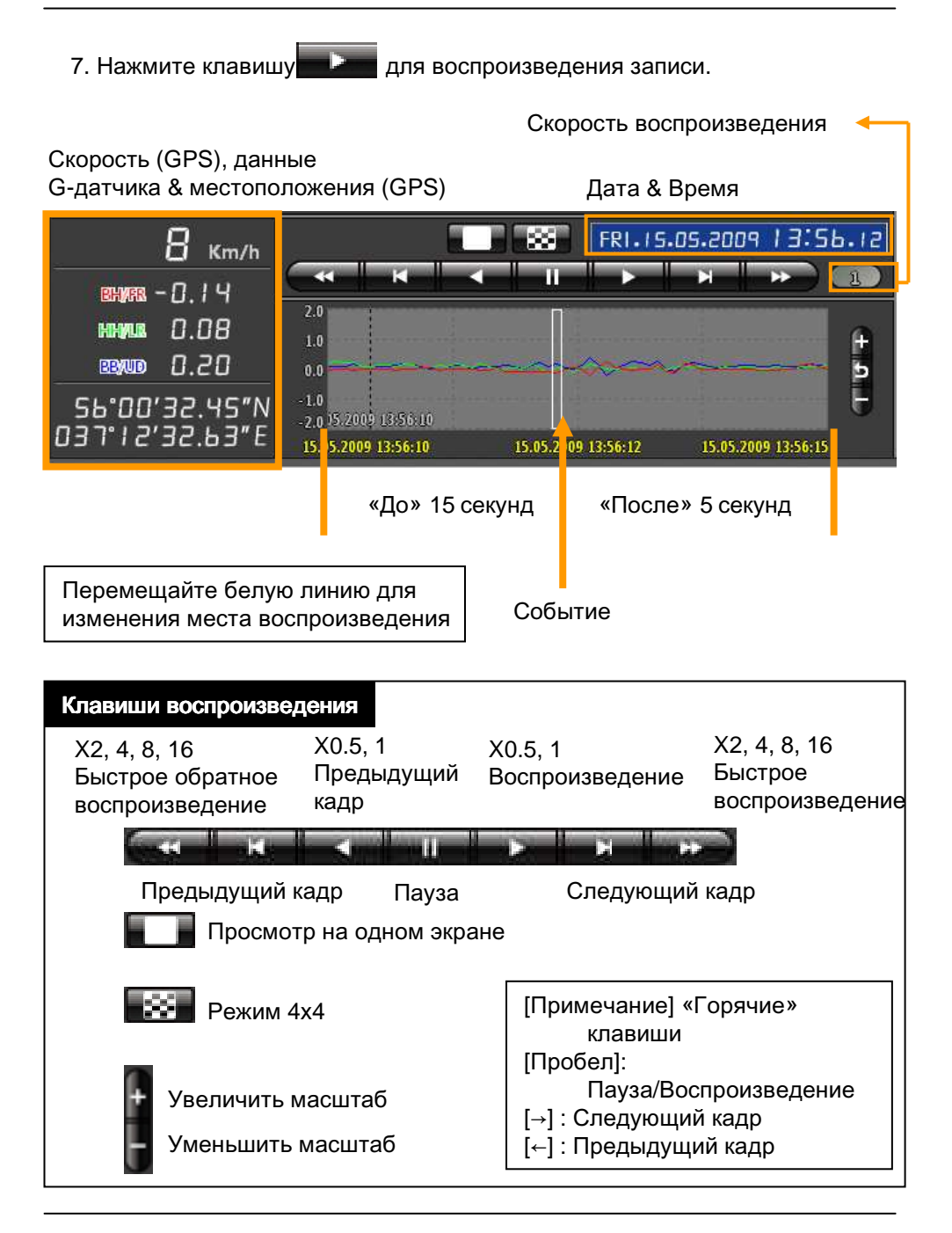

# ВОСПРОИЗВЕДЕНИЕ

## ПРИМЕЧАНИЕ: «Горячие клавиши»

| Функция                               | «Горячие клавиши» клавиатуры ПК                         |
|---------------------------------------|---------------------------------------------------------|
| Режим 1024х768                        | Клавиша «Enter»<br>Возврат к предыдущему режиму «Enter» |
| Режим полного экрана                  | Alt + Enter<br>Возврат к предыдущему режиму «Enter»     |
| Скорость<br>воспроизведения           | Ctrl + F<br>0.5 => 1                                    |
| Скорость обратного<br>воспроизведения | Ctrl + B<br>0.5 => 1                                    |
| Пауза / Воспроизведение               | Space                                                   |
| Предыдущее<br>изображение             | $\ll \rightarrow \gg$                                   |
| Следущее изображение                  | ≪ <b>←</b> ≫                                            |

### **КАРТЫ GOOGLE MAPS (RITMIX AVR-700)**

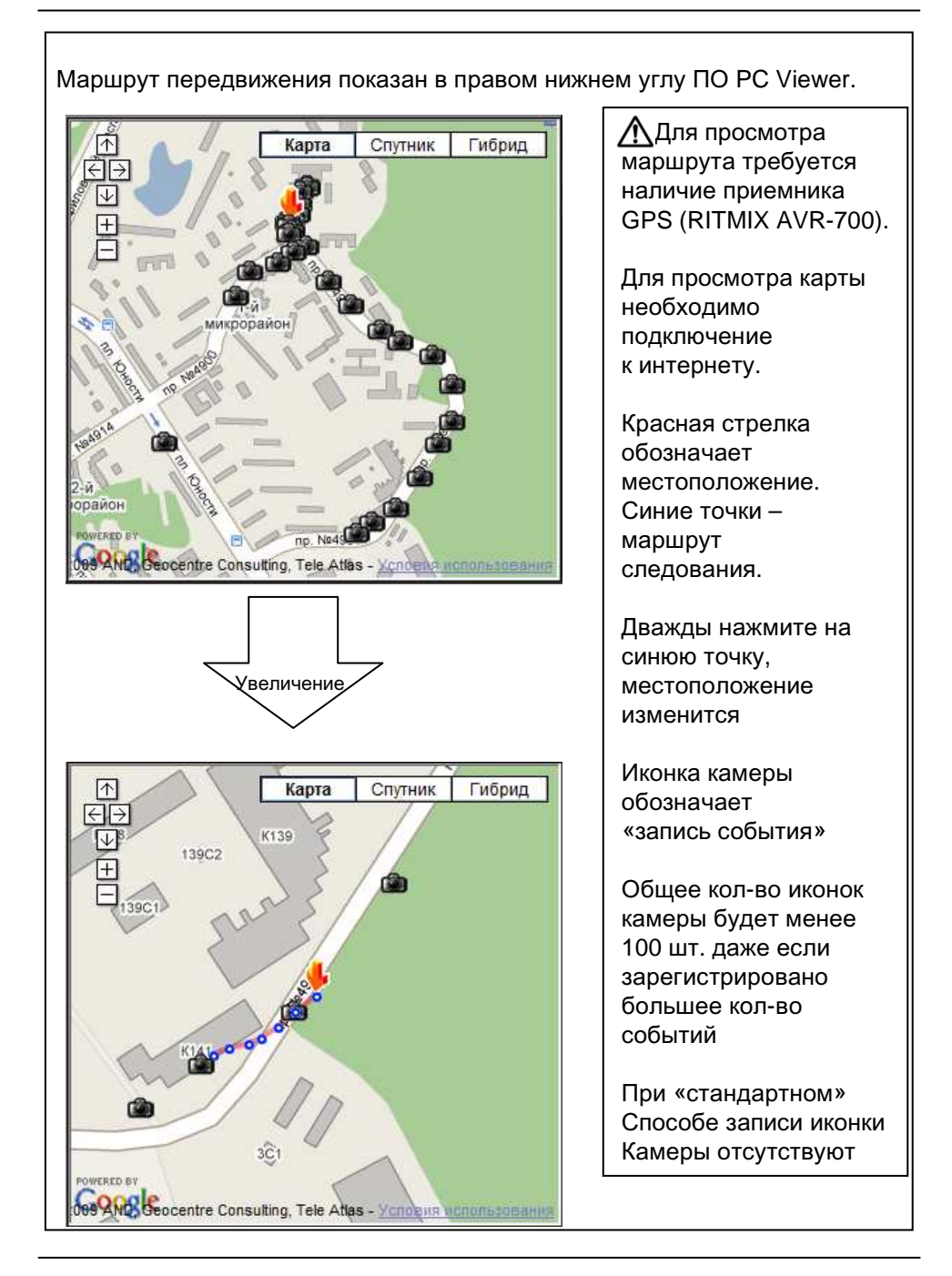

### РЕЖИМ 4х4

7. Для запуска нажмите клавишу

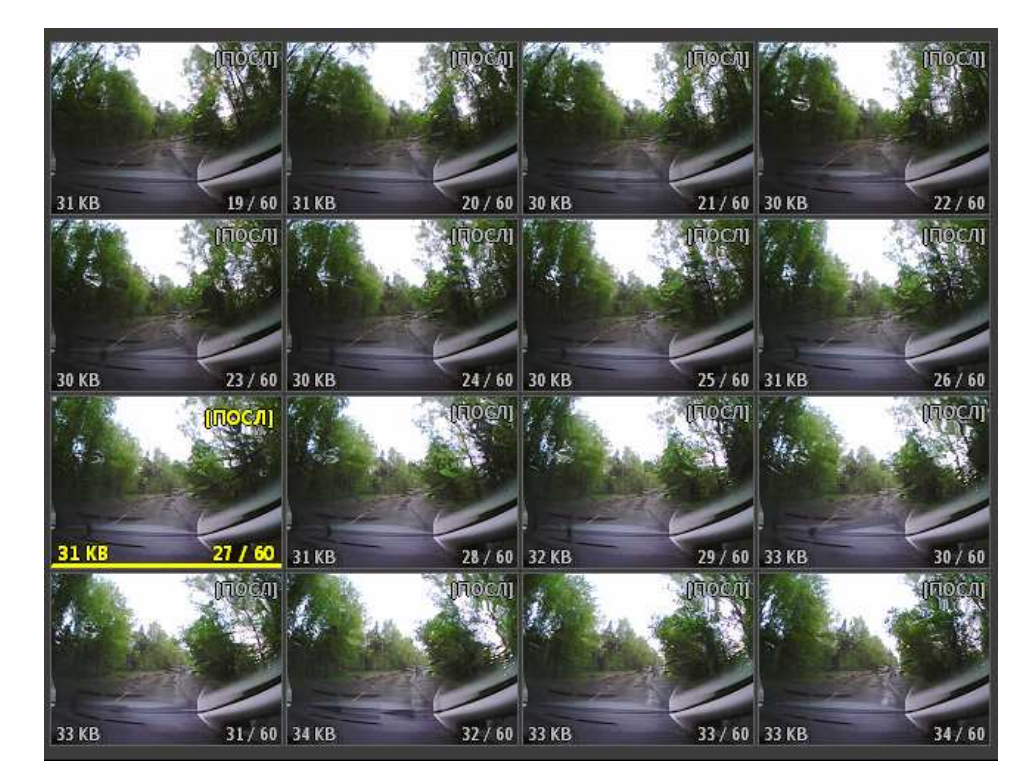

Для изменения места воспроизведения выберете одно из 16 изображений. Правая клавиша мыши переводит изображение в режим «одного окна».

8. Нажмите клавишу [Закрыть] для остановки воспроизведения.

|           | CHIPCOK                         |                               |
|-----------|---------------------------------|-------------------------------|
|           | 2 2009.07.13 13:10:00 [10 Min]  | â.                            |
|           | 3 2009.07.13 13:20:00 [10 Min]  | )=                            |
|           | 4 2009.07.13 13:30:00 [10 Min]  | )                             |
|           | 5 2009.07.13 13:40:00 [4 Min]   | )                             |
|           | 6 2009.07.14 20:02:38 [4 Min]   | )                             |
|           | 7 2009.07.14 20:07:56 [2 Min]   | Нажмите клавишу [Закрыть] для |
|           | 8 2009.07.14 20:10:00 [10 Min]  | остановки воспроизведения.    |
|           | 9 2009.07.14 20:20:00 [10 Min]  | Появится список файлов        |
| $\square$ | 10 2009 07 14 20:30:00 110 Mint | «событий».                    |
| Θ         | └──┥     Close                  |                               |
|           |                                 |                               |

22

# СОХРАНЕНИЕ ФАЙЛОВ JPG & AVI

9. Поставьте воспроизведение «на паузу» и нажмите на иконку «Сохранить изображение» для создания файла JPG.

|                | ражений Јред                                      |                      |          |  |
|----------------|---------------------------------------------------|----------------------|----------|--|
| Папка файл     | ов Јред                                           |                      |          |  |
| C:\Users\P\I   | )ocuments                                         |                      |          |  |
| 🥘 Текущ        | не изображения                                    |                      |          |  |
| Текущ Выбра 30 | не изображения<br>нные изображения<br>• кадр./сек | (из текущи»<br>1 — + | )<br>Сек |  |

10. Нажмите на иконку «Сохранить в формате AVI» для создания AVI файла

| Папка файлов AVI      |   |                  |
|-----------------------|---|------------------|
| C:\Users\P\Documents  |   |                  |
| Имя файла AVI         |   |                  |
| 07012009_193921       |   | 30 🔻 кадр./сек   |
| Заголовок             |   |                  |
| 📝 автомобиль Номер    | V | Дата / Время     |
| 🗹 Скорость            | V | Широта / Долгота |
| Линия                 |   |                  |
| 07.01.2009 💷 19:39:21 | - | 07.01.2009       |
|                       |   |                  |

# ПЕЧАТЬ ИЗОБРАЖЕНИЯ

11. 9. Поставьте воспроизведение «на паузу» и нажмите на иконку «Печать изображения».

| <ul> <li>Текущие изображения</li> <li>Выбранные изображения (из текущих)</li> <li>10 - кадр./сек</li> <li>1 - Сек</li> </ul>     | _ |
|----------------------------------------------------------------------------------------------------|---|
| <ul> <li>Э Текущие изображения</li> <li>Э Выбранные изображения (из текущих)</li> <li>10 • кадр./сек</li> <li>1 • Сек</li> </ul> |   |
| <ul> <li>Текущие изображения</li> <li>Выбранные изображения (из текущих)</li> <li>10 • кадр./сек</li> <li>1 • Сек</li> </ul>     |   |
| <ul> <li>Текущие изображения</li> <li>Выбранные изображения (из текущих)</li> <li>10 • кадр./сек</li> <li>1 • Сек</li> </ul>     |   |
| <ul> <li>Текущие изображения</li> <li>Выбранные изображения (из текущих)</li> <li>кадр./сек</li> <li>Сек</li> </ul>              |   |
| © Выбранные изображения (из текущих)<br>10 • кадр./сек 1 • Сек                                                                   |   |
| Э Выбранные изображения (из текущих)       10     •     кадр./сек     1     •     Сек                                            |   |
| 10 - кадр./сек 1 - Сек                                                                                                    |   |
|                                                                                                    |   |
|                                                                                                    |   |
|                                                                                                    |   |

Введите [Название] & [Примечания] с помощью клавиатуры ПК.

| Печатать название                     |  |
|---------------------------------------|--|
| 12 Июня 2009 года                     |  |
| Течатать примечания                   |  |
| Нарушение правил движения автомашиной |  |
|                                       |  |

В примечании может быть не более 7 строк.

# СОЗДАНИЕ ОТЧЕТА

12. Нажмите иконку [Печать изображения], введите название и примечания. Появится «Отчет о событии» с названием, примечаниями, данными G-датчика, картой

| Revense Screwence 1 | 1 2х2 Принечные Преднарудий Следовани                                                                                                    | Запрыть |
|---------------------|----------------------------------------------------------------------------------------------------|---------|
|                     | Column a celluman                                                                                                    |         |
|                     | Contract Name Agency                                                                                                    |         |
|                     |                                                                                                    |         |
|                     | the state of the state of the s |         |
|                     |                                                                                                    |         |

Нажмите клавишу [ 2х2 ] и [Печать] для печати 4 изображений на странице

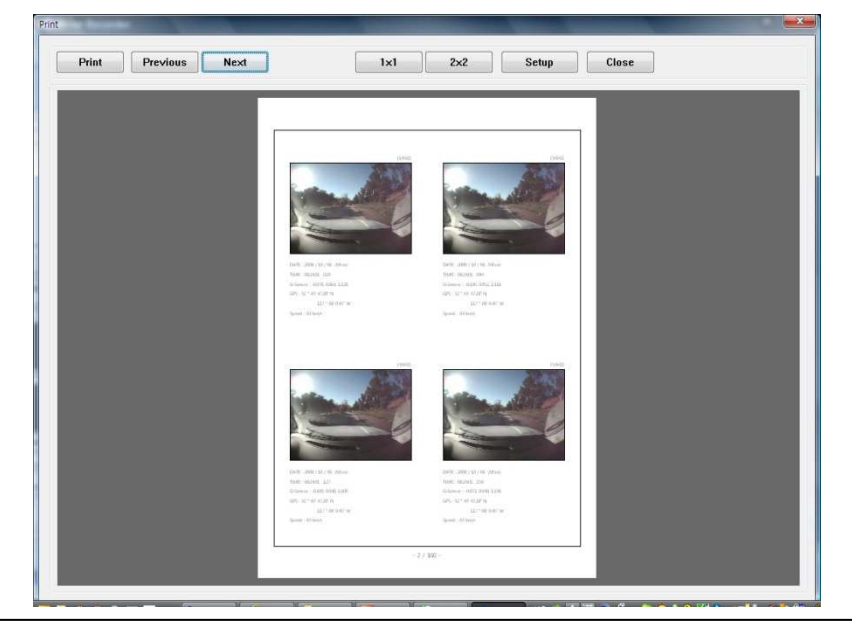

# РЕЗЕРВНОЕ КОПИРОВАНИЕ/ФАЙЛЫ ЖУРНАЛА

13. Нажмите на иконку [Копировать файл события/Журнал] для копирования файлов на диск ПК

| ыбранное событие                                     | Выбранный нормальный | Выбранный журнал |
|------------------------------------------------------|----------------------|------------------|
| 0009,2009.01.07,16.39.21<br>0032,2008.11.01,15.31.04 |                      |                  |
| Копировать все<br>апка резервного копирования        |                      |                  |
| :\Users\P\Documents                                  |                      |                  |

Выберете [Событие], [Файл стандартной записи] или [Журнал], прежде чем нажать иконку [Копировать файл события/Журнал]. После этого выберете файлы в соответствующем окне.

Для копирования всех данных с карты SD выберете опцию [Копировать все]

# УСТАНОВКА ПАРАМЕТРОВ РЕГИСТРАТОРА

14. Нажмите на иконку [Установки регистратора].

| новки<br>Запись<br>Разрешение<br>Частота кадров | 640 × 480 •<br>10 • | G-Датчик<br>☑ Простой спосс<br>Чувствительност | об установки<br>ъ |   | ▲ Внимание<br>Скопируйте<br>данные карты SI |
|-------------------------------------------------|---------------------|------------------------------------------------|-------------------|---|---------------------------------------------|
| Качество изображения                            | Высокий 🔻           | 9 (Высокий)                                    |                   | • | прежде чем                                  |
| Способ записи                                   | Перезапись 🔹        |                                                |                   |   | начать её                                   |
| 🗏 Сигнал при записи                             |                     | Триггер Х                                      | 5                 | * | инициализацию                               |
| ата / Время                                     |                     | Тригтер Ү                                      | 5                 | * | форматировани                               |
| ПРучиая установка врем                          | меци                | Трнггер Z                                      | 5                 | * |                                             |
| 19.06.2009 <b>-</b> 1                           | 7:34:40             |                                                |                   |   | ,.                                          |

| Разрешение                | 640х480 (Высокое), 640х240, 320х240 (низкое)                                                                               |
|---------------------------|----------------------------------------------------------------------------------------------------|
| Скорость записи           | 30 к/с означает запись в «реальном времени»                                                                                |
| Качество<br>изображения   | Высокое (Большой размер файла, высокое<br>качество); Низкое (небольшой размер файла,<br>низкое качество)                   |
| Виды записи               | Перезапись (постепенное замещение старых файлов регистрации новыми). Одноразовая (запись прекращается при заполнении карты |
| Запись по<br>событию      | SD)<br>Запись вручную или при срабатывании G-<br>датчика.                                                                  |
| Установки G-<br>датчика   | Возможность установки разных параметров<br>чувствительности.                                                               |
| Дата/Время                | Автоматическая синхронизация со временем GPS. Возможна установка вручную.                                                  |
| Инициализация<br>карты SD | Все данные стираются. Конфигурация<br>регистратора устанавливается согласно<br>фабричным установкам                        |

## УСТАНОВКА ПАРАМЕТРОВ РЕГИСТРАТОРА

| Сигнал при<br>записи | Вкл./Выкл. Сигнала при записи                                                                    |
|----------------------|--------------------------------------------------------------------------------------------------|
| G-датчик             | Чем выше параметр чувствительности, тем<br>чаще будет срабатывать датчик (при слабых<br>ударах). |
| Дата/Время           | Автоматическая синхронизация с временем GPS. Возможна ручная установка времени.                  |
| Номер<br>автомашины  | Введите номер своей автомашины                                                                   |
| Иниц. карту SD       | Все данные будут стерты, а конфигурация<br>регистратора возвратиться к фабричной                 |
| Иниц. Данные         | Все данные будут стерты                                                                          |

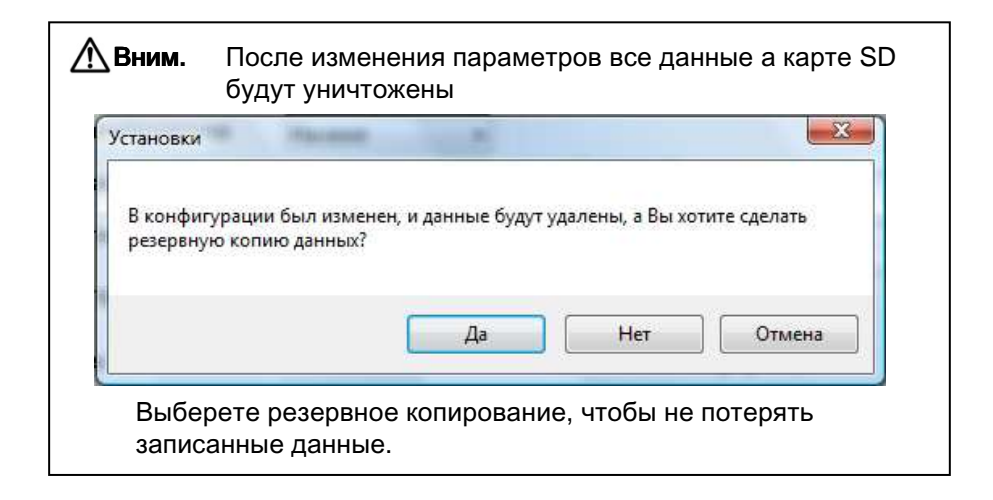

# УСТАНОВКА ПАРАМЕТРОВ РЕГИСТРАТОРА

| -G-Датчик                                                                                                    | Установки G-датчика<br>При установке высокой<br>чувствительности G-<br>датчика (8 или 9), он может<br>стать весьма<br>чувствительным и будет |                                                                                 |  |  |  |  |  |
|----------------------------------------------------------------------------------------------------|----------------------------------------------------------------------------------------------------|---------------------------------------------------------------------------------|--|--|--|--|--|
| а (высокии)                                                                                                    | •                                                                                                    | регистрировать малейшие                                                         |  |  |  |  |  |
| Триггер Х                                                                                                    | 5 -                                                                                                    | автомашины. Поэтому<br>чувствительность должна                                  |  |  |  |  |  |
| Триггер Ү                                                                                                    | 5 -                                                                                                    | устанавливаться из расчета<br>жесткости подвески                                |  |  |  |  |  |
| Триггер Z                                                                                                    | 5 -                                                                                                    | машины и состояния дороги.                                                      |  |  |  |  |  |
|                                                                                                    |                                                                                                    |                                                                                 |  |  |  |  |  |
|                                                                                                    |                                                                                                    |                                                                                 |  |  |  |  |  |
| Дата / Время                                                                                                    |                                                                                                    | [AVR-700] не обладает<br>функцией синхронизации                                 |  |  |  |  |  |
| Ручная установка в<br>19.06.2009                                                                                                    | аремени<br>17:37:54                                                                                                    | времени GPS. В данном<br>случае воспользуйтесь<br>ручной установкой<br>времени. |  |  |  |  |  |
| [AVR-700] обладает функцией автоматической синхронизации времени<br>GPS. Параметры устанавливаются согласно всемирному времени и<br>корректируются AVR-700 согласно временной зоне ПК при просмотре<br>файлов регистрации с помощью ПО PC Viewer. |                                                                                                    |                                                                                 |  |  |  |  |  |
| Инициализация новой<br>меню «Запись»                                                                                                    | карты SD должна бы                                                                                                    | ыть осуществлена с помощью                                                      |  |  |  |  |  |
| Установки(D)                                                                                                    | ШАГ 2. Запус                                                                                                    | стите "PC Viewer AVR-700"                                                       |  |  |  |  |  |
| Инициализировать карту SD (S)<br>Извлечь SD карта(E)                                                                                                    | ШАГ 3. Выбе                                                                                                    | ерете [Запись], а затем                                                         |  |  |  |  |  |
| Сохранить в виде файла AVI(T)                                                                                                    | [инициализи                                                                                                    | ровать карту Эрј                                                                |  |  |  |  |  |
| Сохранить в виде файла Jpeg(J)                                                                                                    | Рекомендует                                                                                                    | гся инициализировать                                                            |  |  |  |  |  |
| Резервное копирование(В)                                                                                                    | крайней мере раз в месяц,<br>кать оцибок в работе ПО                                                                                         |                                                                                 |  |  |  |  |  |
|                                                                                                    |                                                                                                    |                                                                                 |  |  |  |  |  |

# ИНФОРМАЦИЯ О ПРОДУКТЕ

15. Нажмите на иконку [Информация] для получения информации о продукте.

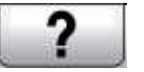

Иконка [Информация]

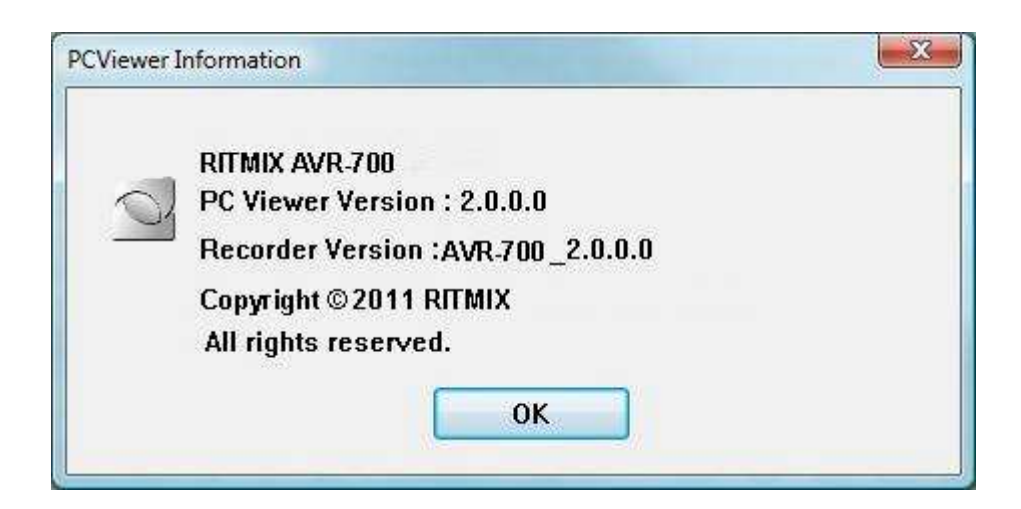

## ВОСПРОИЗВЕДЕНИЕ ФАЙЛА ЖУРНАЛА

16. Откройте окно [Журнал] и выберете файлы журнала мышкой, либо нажмите клавишу [Выбрать все]. Затем нажмите клавишу [Загрузить].

#### Журнал

Данные журнала будут записываться даже при отсутствии событий. Это позволяет отследить маршрут передвижения автомашины на протяжении приблизительно 48 часов, провести поиск по превышению, к примеру, заданного параметра скорости и т.п. Размер файла журнала не превышает 60Мб. В случае превышения данные перезаписываются.

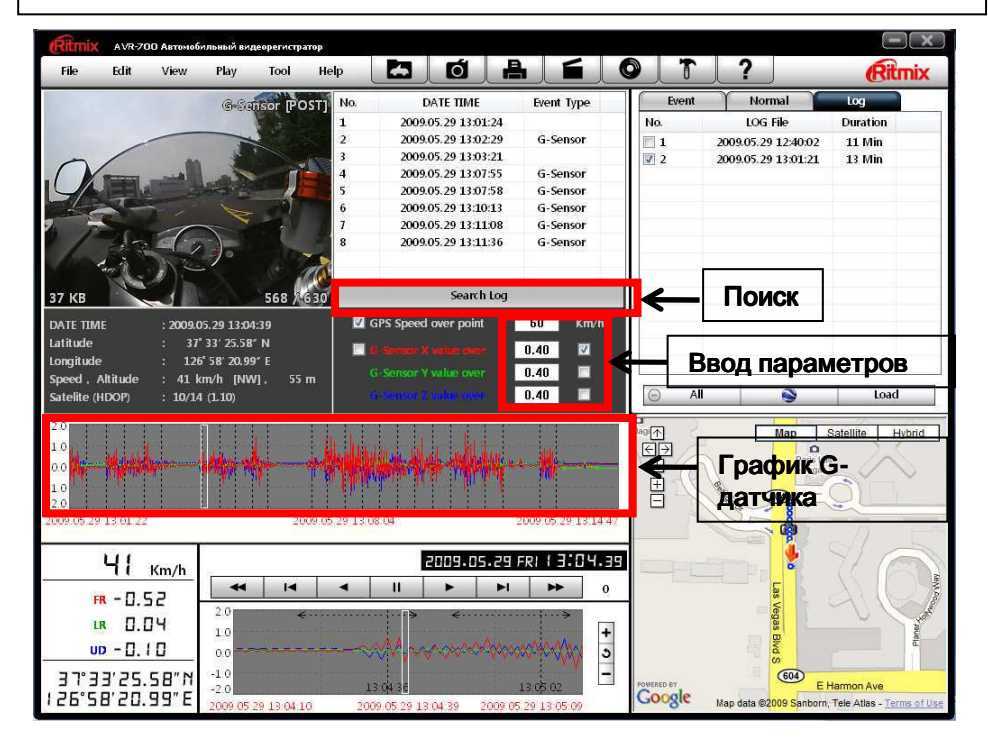

Показатели скорости, значения G датчика в трех координатах отражены справа от каждого параметра. Можно ввести значения параметров для сортировки. В случае наличия данных видеорегистрации будет присутствовать надпись [G датчик].

G датчик (X) : «событие» типа быстрого торможения или разгона

G датчик (Y) : «событие» типа быстрого поворота

G датчик (Z): «событие» типа наезда на барьер, попадания в яму

# ПРЕОБРАЗОВАНИЯ ЖУРНАЛА GPS В ФАЙЛ KML (для программы Google Earth)

Вы можете отследить весь маршрут передвижения автомашины с помощью программы Google Earth.

| Событие    | Журнал              |        |                                                                               |
|------------|---------------------|--------|-------------------------------------------------------------------------------|
| Nº         | Файл журнала        | Длител | Google Earth                                                                  |
| 1          | 15.05.2009 13:49:34 | 3 Мин  | (http://earth.google.com/)                                                    |
| <b>⊘</b> 2 | 15.05.2009 13:55:21 | 1 Мин  | ( <u>interview and googlotoons</u> )                                          |
|            |                     |        | ШАГ 2. Выберете файл журнала                                                  |
|            |                     |        | ШАГ 3. Нажмите клавишу Google<br>Earth                                        |
|            |                     |        | Весь маршрут передвижения будет показан с помощью программы.                  |
|            |                     |        | Рекомендуется использовать<br>программу Google Earth Версии<br>5.0 или более. |
| Снять все  | Google Earth        | Загру  | <u>ть</u>                                                                     |

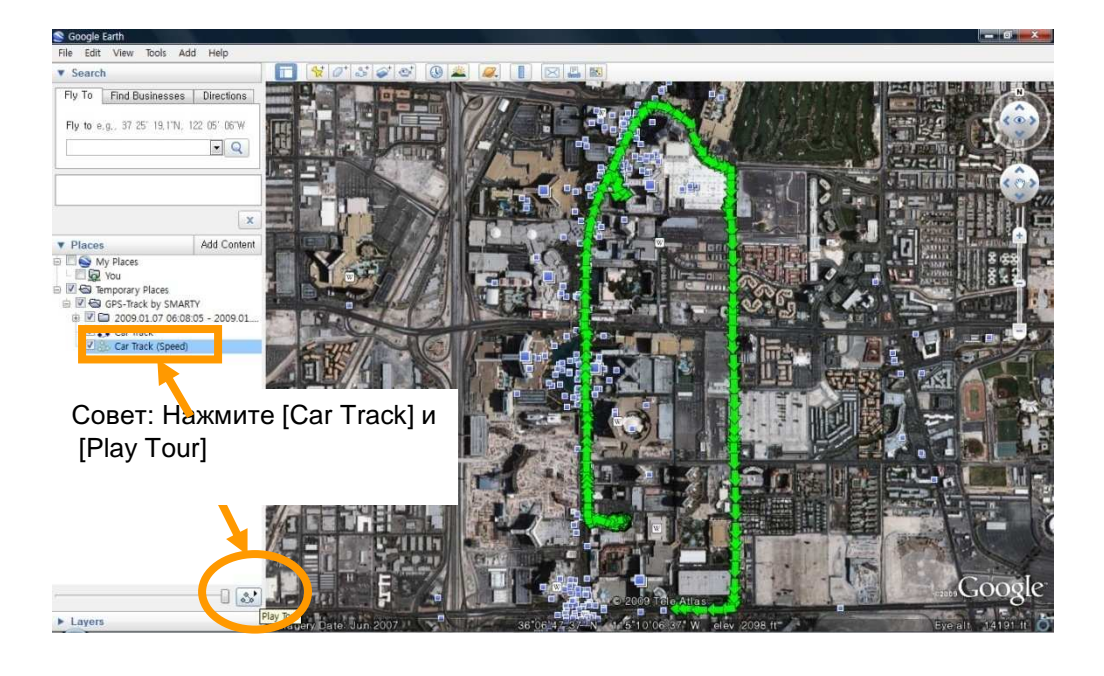

# СПЕЦИФИКАЦИЯ (ПАРАМЕТРЫ)

| Датчик<br>изображения     | 1/4" КМОП цифровой датчик 310тыс.писк.                        |  |  |
|---------------------------|---------------------------------------------------------------|--|--|
| Угол обзора               | 170 ° (горизонтальный : 131°<br>вертикальный : 96 °)          |  |  |
| Разрешение<br>видео       | 640*480, 320*240                                              |  |  |
| Скорость записи           | до 30 к/с                                                     |  |  |
| Запись                    | Непрерывная, по событию,<br>принудительно (вручную)           |  |  |
| Время записи              | 2Гб (37минут~ 36часов)<br>16Гб (7часов~167часов)              |  |  |
| GPS                       | внутренний приемник GPS                                       |  |  |
| G-Датчик                  | внутренний 3-осный G-датчик                                   |  |  |
| Память                    | 2 Гб карта SD (поддержка SDHC до 32Гб)                        |  |  |
| Системные часы            | внутренняя батарея                                            |  |  |
| Зуммер                    | начало записи, ошибка                                         |  |  |
| Индикаторы                | 2 (запись, перезапись)                                        |  |  |
| Встроенный<br>конденсатор | обеспечивает запись последнего файла при исчезновении питания |  |  |
| ПО                        | PC Viewer                                                     |  |  |
| Питание                   | 12В ~ 24В («прикуриватель»)                                   |  |  |
| Энергопотребле<br>ние     | 3.6Вт                                                         |  |  |
| Размер/Вес                | 80 мм X 50 Ø , 100гр.                                         |  |  |
| Рабочие темп.             | -10°C~50°C                                                    |  |  |

# ПРОДОЛЖИТЕЛЬНОСТЬ ЗАПИСИ

| Разрешение | Кач-во | Размер | K/C | 2Гб      | 4Гб      | 8Гб       | 16Гб    |
|------------|--------|--------|-----|----------|----------|-----------|---------|
| 640x480    | выс    | 40Кб   | 1   | 555 мин  | 1408 мин | 3115 мин  | 109 час |
|            |        |        | 5   | 111 мин  | 282 мин  | 623 мин   | 22 час  |
|            |        |        | 10  | 55 мин   | 141 мин  | 311 мин   | 11 час  |
|            |        |        | 15  | 37 мин   | 94 мин   | 208 мин   | 7 час   |
|            | низк   | 20Кб   | 1   | 1109 мин | 2816 мин | 6229 мин  | 167 час |
|            |        |        | 5   | 222 мин  | 563 мин  | 1246 мин  | 44 час  |
|            |        |        | 10  | 111 мин  | 282 мин  | 623 мин   | 22 час  |
|            |        |        | 15  | 74 мин   | 188 мин  | 415 мин   | 15 час  |
| 320X240    | выс    | 15Кб   | 1   | 1479 мин | 3755 мин | 8306 мин  | 167 час |
|            |        |        | 5   | 296 мин  | 751 мин  | 1661 мин  | 58 час  |
|            |        |        | 10  | 148 мин  | 375 мин  | 831 мин   | 29 час  |
|            |        |        | 15  | 99 мин   | 250 мин  | 554 мин   | 19 час  |
|            | низк   | 10Кб   | 1   | 2219 мин | 5632 мин | 10000 мин | 167 час |
|            |        |        | 5   | 444 мин  | 1126 мин | 2492 мин  | 87 час  |
|            |        |        | 10  | 222 мин  | 563 мин  | 1246 мин  | 44 час  |
|            |        |        | 15  | 148 мин  | 375 мин  | 831 мин   | 29 час  |

#### ПРИМЕЧАНИЕ: ограничение кол-ва файлов «событий»

Общее кол-во будет меньше 1,000, поскольку в противном случае существует возможность длительного времени приготовления устройства к работе.

В связи с этим максимальная продолжительность записи – 167 часов. 1,000 файлов х 10мин = 10,000мин = 167часов.

# ТЕХНИЧЕСКАЯ ПОДДЕРЖКА & ГАРАНТИЯ

#### ТЕХНИЧЕСКАЯ ПОДДЕРЖКА

По вопросам технической поддержки следует обращаться к продавцу

#### ОГРАНИЧЕННАЯ ГАРАНТИЯ

Продолжительность гарантии - 1 год. Под гарантию не попадают изделия, которые не использовались согласно инструкции, (включая повреждение в момент аварии), а также стандартный износ изделия. В иных случаях при проблемах обращайтесь в Сервисные центры согласно Гарантийному талону.

# ПРИЛОЖЕНИЕ (Обновление ПО)

Сначала осуществите обновление ПО AVR-700, Затем установите новое ПО PC viewer, инициализируйте карту SD с помощью нового ПО PC viewer.

#### 1. Подготовка ПО

Создайте директорию [program] в корневой директории карты SD

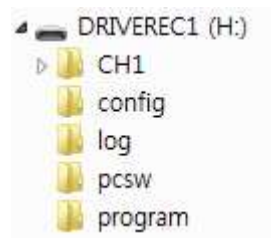

Скопируйте файл "AVR-700\_X.X.X.bin" в директорию [program]. [ПРИМЕЧАНИЕ] Для получения обновления ПО обратитесь к продавцу.

#### 2. Обновление ПО AVR-700

Вставьте подготовленную карту SD в AVR-700. Включите двигатель.

Голубой и синий индикаторы будут быстро мигать во время обновления ПО. Будет слышаться сигнал зуммера. Вся операция занимает около 2 с половиной минут.

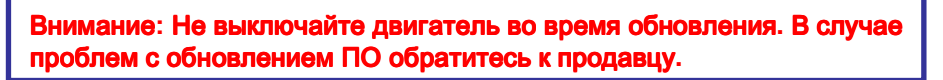

После окончания выключите двигатель.

Выньте карту SD и инициализируйте ее с помощью нового ПО PC Viewer.

## ПРИЛОЖЕНИЕ (Обновление ПО)

#### 2. Обновление ПО AVR-700

Вставьте подготовленную карту SD в AVR-700. Включите двигатель.

Голубой и синий индикаторы будут быстро мигать во время обновления ПО. Будет слышаться сигнал зуммера. Вся операция занимает около 2 с половиной минут.

Внимание: Не выключайте двигатель во время обновления. В случае проблем с обновлением ПО обратитесь к продавцу.

После окончания обновления нажмите к press клавишу записи на регистраторе для проверки.

После окончания выключите двигатель.

Выньте карту SD и инициализируйте ее с помощью нового ПО PC Viewer.

Для инициализации карты SD запустите ПО PC viewer AVR-700 и выберете Меню Запись => и команду Инициализировать карту SD

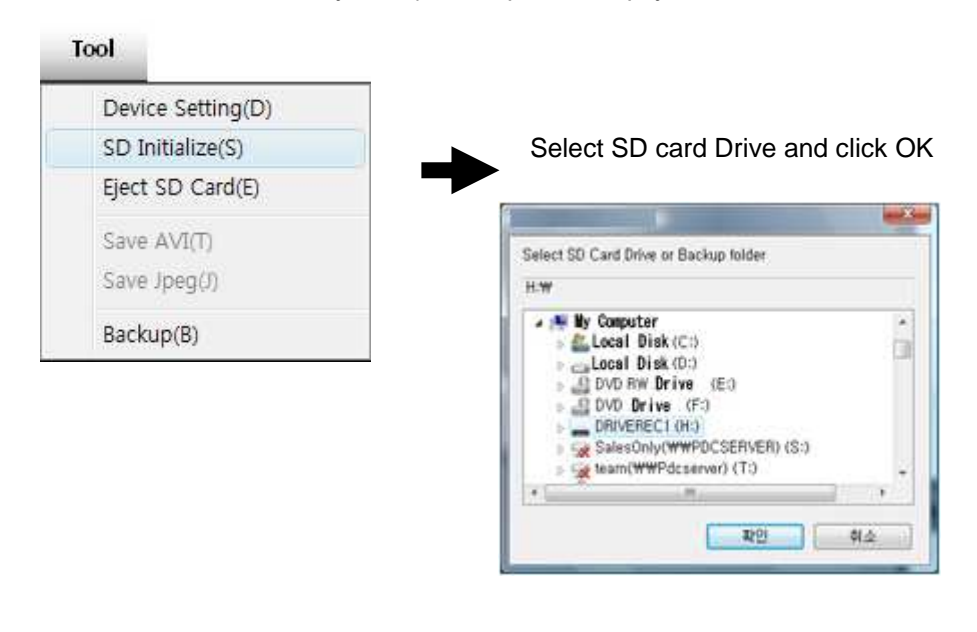

# ПРИЛОЖЕНИЕ (Обновление ПО)

#### 3. Удалите старую версию ПО PC Viewer

PC Windows [Start] => [Control panel] Удалите [PCViewer AVR-700 1.0.1.0]

#### 4. Инсталлируйте новую версию ПО PC Viewer

Запустите команду setup.exe и инсталлируйте программу

Примечание: После инсталляции инициализируйте карту SD. Новое ПО автоматически будет скопировано в папку [pcsw] карты SD.

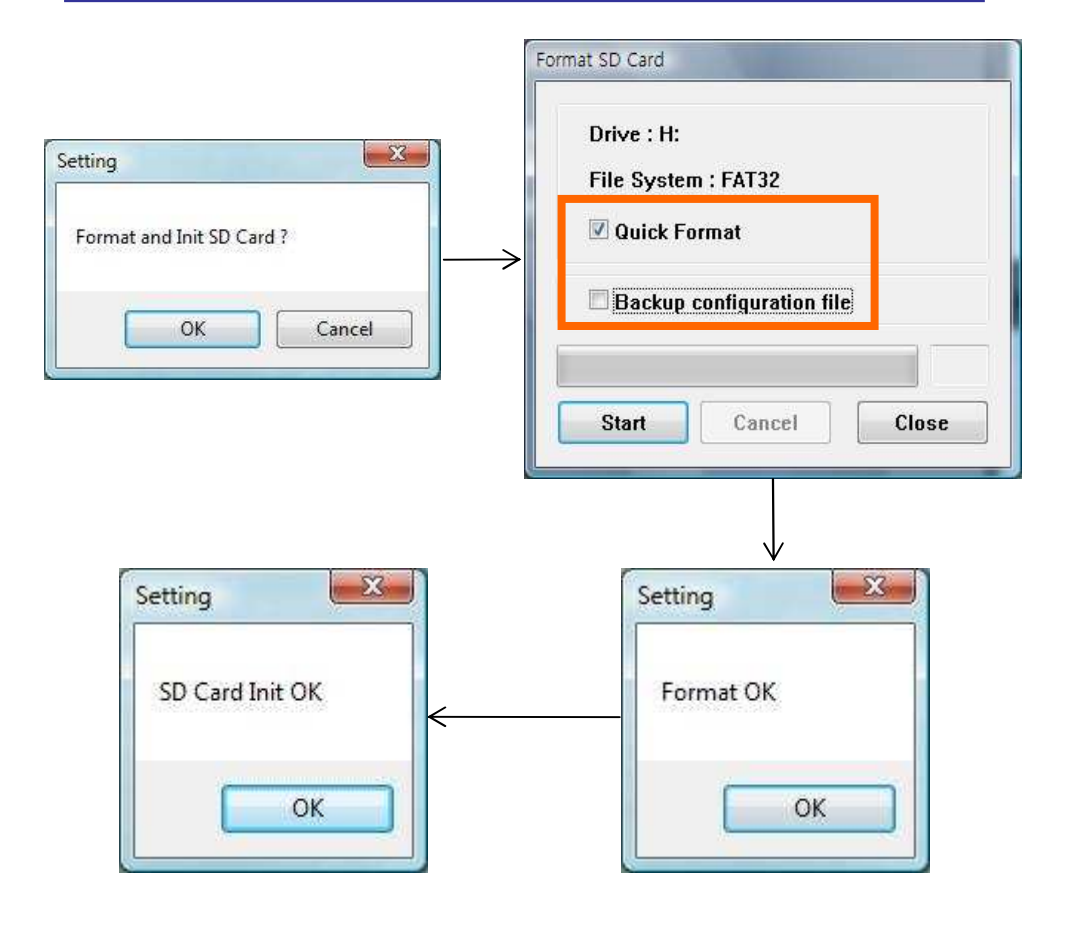

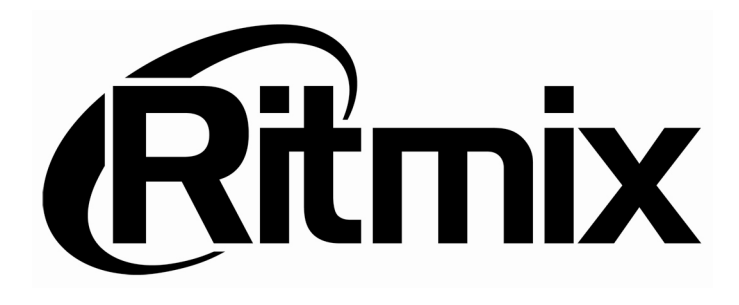

MADE IN KOREA www.ritmixrussia.ru

© 2011 Copyright RITMIX